# **Keeping Data Safe**

### Patients, Research Subjects, and You

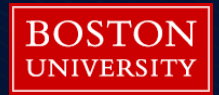

### How do hackers access a system

### Hackers Lurking in Vents and Soda Machines

By NICOLE PERLROTH APRIL 7, 2014 New York Times

SAN FRANCISCO — They came in through the Chinese takeout menu.

### Data Breaches in Medical/Research

- A breach is, generally, an impermissible use or disclosure under the Privacy Rule that compromises the security or privacy of the protected health information.
- Identifiable patient/research subject information
- HIPAA identifiers

### **18 HIPAA Identifiers**

| HIPAA PHI "Identifiers"                                   |                                                                                                    |  |  |
|-----------------------------------------------------------|----------------------------------------------------------------------------------------------------|--|--|
| Names                                                     | <ul> <li>Certificate/license numbers</li> </ul>                                                         |  |  |
| <ul> <li>Geographic data (other than first 3</li> </ul>   | <ul> <li>Vehicle identifiers and serial numbers</li> </ul>                                              |  |  |
| digits of zip code)                                       | including license plates                                                                                |  |  |
| <ul> <li>All elements of dates (other than the</li> </ul> | <ul> <li>Device identifiers and serial numbers</li> </ul>                                               |  |  |
| year)                                                     | Web URLs                                                                                                |  |  |
| <ul> <li>Telephone numbers</li> </ul>                     | <ul> <li>Internet protocol (IP) addresses</li> <li>Biometric identifiers (i.e. retinal scan,</li> </ul> |  |  |
| FAX numbers                                               |                                                                                                    |  |  |
| <ul> <li>Email addresses</li> </ul>                       | fingerprints)                                                                                           |  |  |
| <ul> <li>Social Security numbers</li> </ul>               | <ul> <li>Full face photos and comparable</li> </ul>                                                     |  |  |
| <ul> <li>Medical record numbers</li> </ul>                | images                                                                                                  |  |  |
| <ul> <li>Health plan beneficiary numbers</li> </ul>       | <ul> <li>Any unique identifying number,</li> </ul>                                                      |  |  |
| <ul> <li>Account numbers</li> </ul>                       | characteristic or code                                                                                  |  |  |

### 2014 Survey of 91 Healthcare Organizations

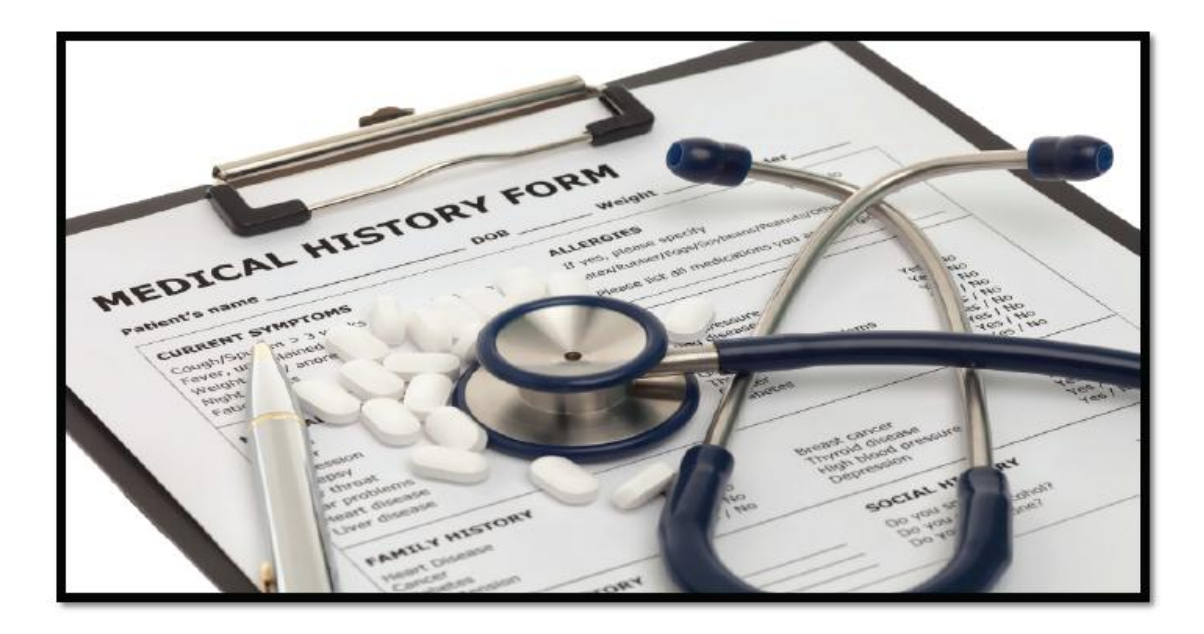

# Fourth Annual Benchmark Study on Patient Privacy & Data Security

### Sponsored by ID Experts

Independently conducted by Ponemon Institute LLC Publication Date: March 2014

### Data Breaches Are Common

### Figure 1. Experienced a data breach involving the loss of patient data in the past two years

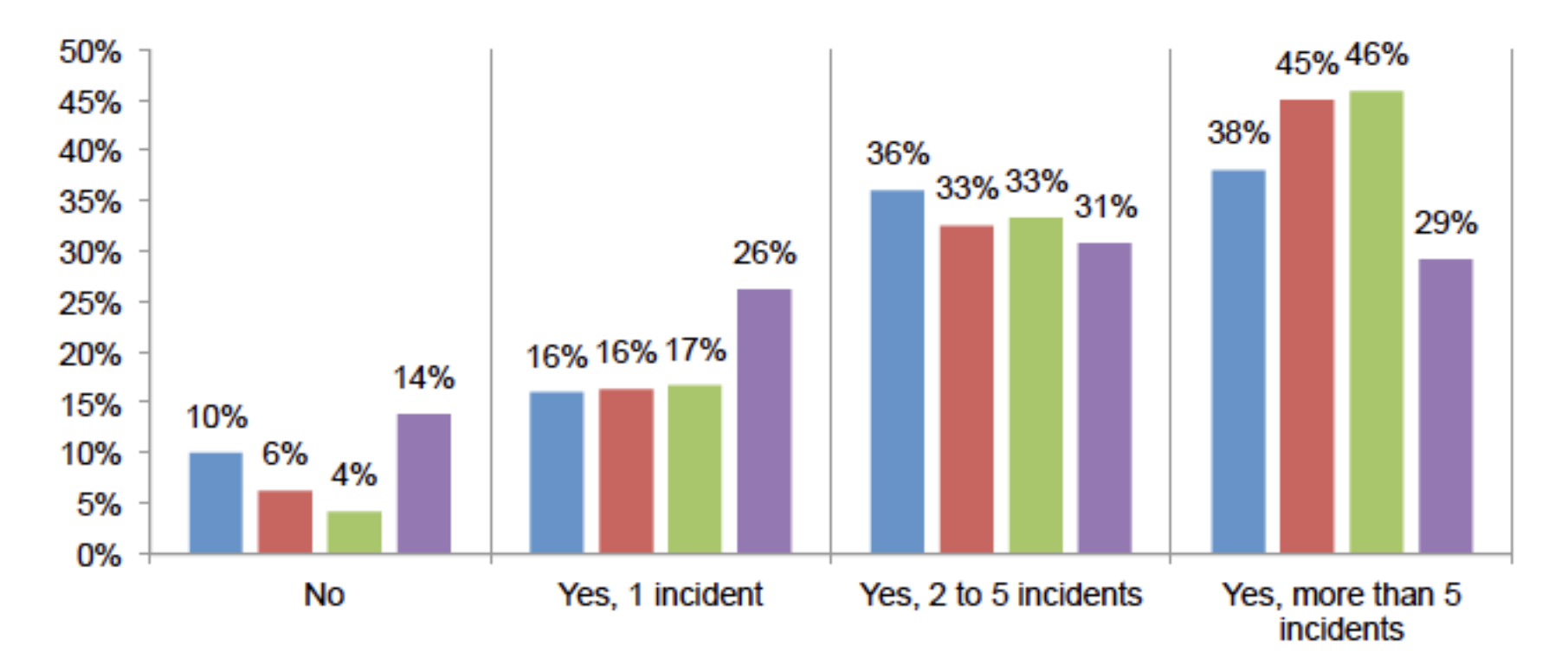

FY 2013 FY 2012 FY 2011 FY 2010

### Where Are the Leaks?

#### 49% 46% Lost or stolen computing device 49% 41% 46% 42% Unintentional employee action 41% 45% 41% 42% Third-party snafu 46% 34% 40% 33% Criminal attack 30% 20% 32% 31% Technical systems glitch 33% 31% 12% 14% Malicious insider 14% 15% 8% 8% Intentional non-malicious employee action 9% 10% 0% 10% 20% 30% 40% 50% 60%

### Figure 8. Nature of the incident

More than one choice permitted

FY 2013 FY 2012 FY 2011 FY 2010

### **Types of Lost "Devices"**

Figure 2. Types of devices that have been lost or stolen and compromised confidentiality of PHI.

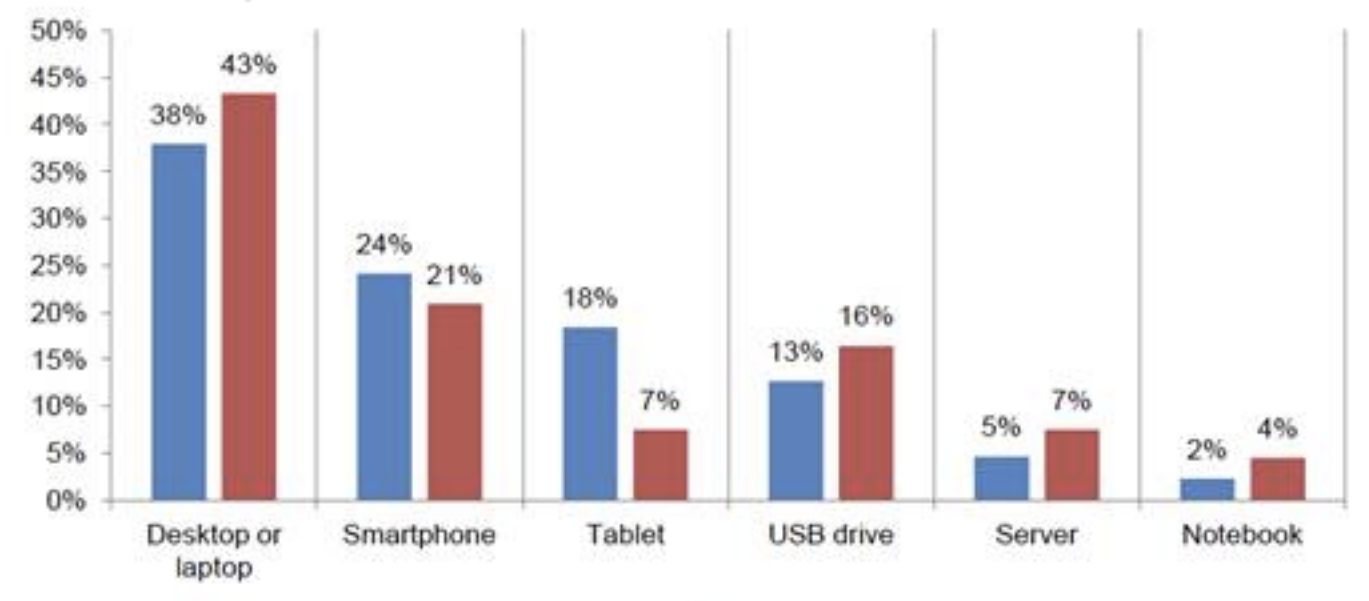

FY 2012 FY 2011

From Third Annual Benchmark Study on Patient Privacy & Data Security. Ponemon Institute, LLC. <u>www2.idexpertscorp.com/ponemon2012/</u>

# Data security is a real issue here at BUMC too

- Missing hard drives after room cleaning at BMC
- Stolen student laptop / usb drive
- Phishing compromise of email account with patient data in it
- Phishing theft of pay checks

### What Can You Do to Avoid PHI Loss

- If you don't need it, don't collect it.
- Remove HIPAA identifiers

| HIPAA PHI "Identifiers"                                   |                                                               |  |
|-----------------------------------------------------------|---------------------------------------------------------------|--|
| Names                                                     | <ul> <li>Certificate/license numbers</li> </ul>               |  |
| <ul> <li>Geographic data (other than first 3</li> </ul>   | <ul> <li>Vehicle identifiers and serial numbers</li> </ul>    |  |
| digits of zip code)                                       | including license plates                                      |  |
| <ul> <li>All elements of dates (other than the</li> </ul> | <ul> <li>Device identifiers and serial numbers</li> </ul>     |  |
| year)                                                     | Web URLs                                                      |  |
| <ul> <li>Telephone numbers</li> </ul>                     | <ul> <li>Internet protocol (IP) addresses</li> </ul>          |  |
| FAX numbers                                               | <ul> <li>Biometric identifiers (i.e. retinal scan,</li> </ul> |  |
| <ul> <li>Email addresses</li> </ul>                       | fingerprints)                                                 |  |
| <ul> <li>Social Security numbers</li> </ul>               | <ul> <li>Full face photos and comparable</li> </ul>           |  |
| <ul> <li>Medical record numbers</li> </ul>                | images                                                        |  |
| <ul> <li>Health plan beneficiary numbers</li> </ul>       | <ul> <li>Any unique identifying number,</li> </ul>            |  |
| Account numbers                                           | characteristic or code                                        |  |
|                                                           |                                                               |  |

### Is Your Research Team Compliant?

- Assure that <u>everyone</u> who has access to PHI knows and complies with security standards (e.g., from your boss to the students and trainees)
- Assure that everyone who accesses PHI does so on a secure device (e.g., are your students' laptops secure?)

### Seek first to understand

- Know what you have; know the requirements
- BU/BUMC
  - The BU Data Protection Standards
    - Classifications: Public, Internal, Confidential, Restricted Use
    - http://www.bu.edu/infosec/policies/data-protection-standards/
  - The BU Minimum Security Standards
    - http://www.bu.edu/tech/about/policies/info-security/1-2-e-minimumsecurity-standards/
- BMC
  - Section 40 on the BMC Policy & Procedure website:
    - http://internal.bmc.org/policy/

### Store sensitive information securely

- Secure Network Storage
  - Security, access monitoring, backups, archival
- Special purpose applications
  - Redcap, eClinica
- Encryption on your laptop, phone/tablet, USB, CD/DVD
  - Enterprise (SecureDoc, McAfee)
  - Personal (Bitlocker, FileVault)
- Sensitive information and personal phones/devices
  - Recommendation vs. prohibition
- Avoid shadow systems

# Transmit sensitive information securely

- Limits of regular email
- Secure email
  - BU SecureMail <u>http://www.bu.edu/tech/comm/email/datamotion/</u>
  - Secure email and file transfer from BMC
- A word about cloud storage

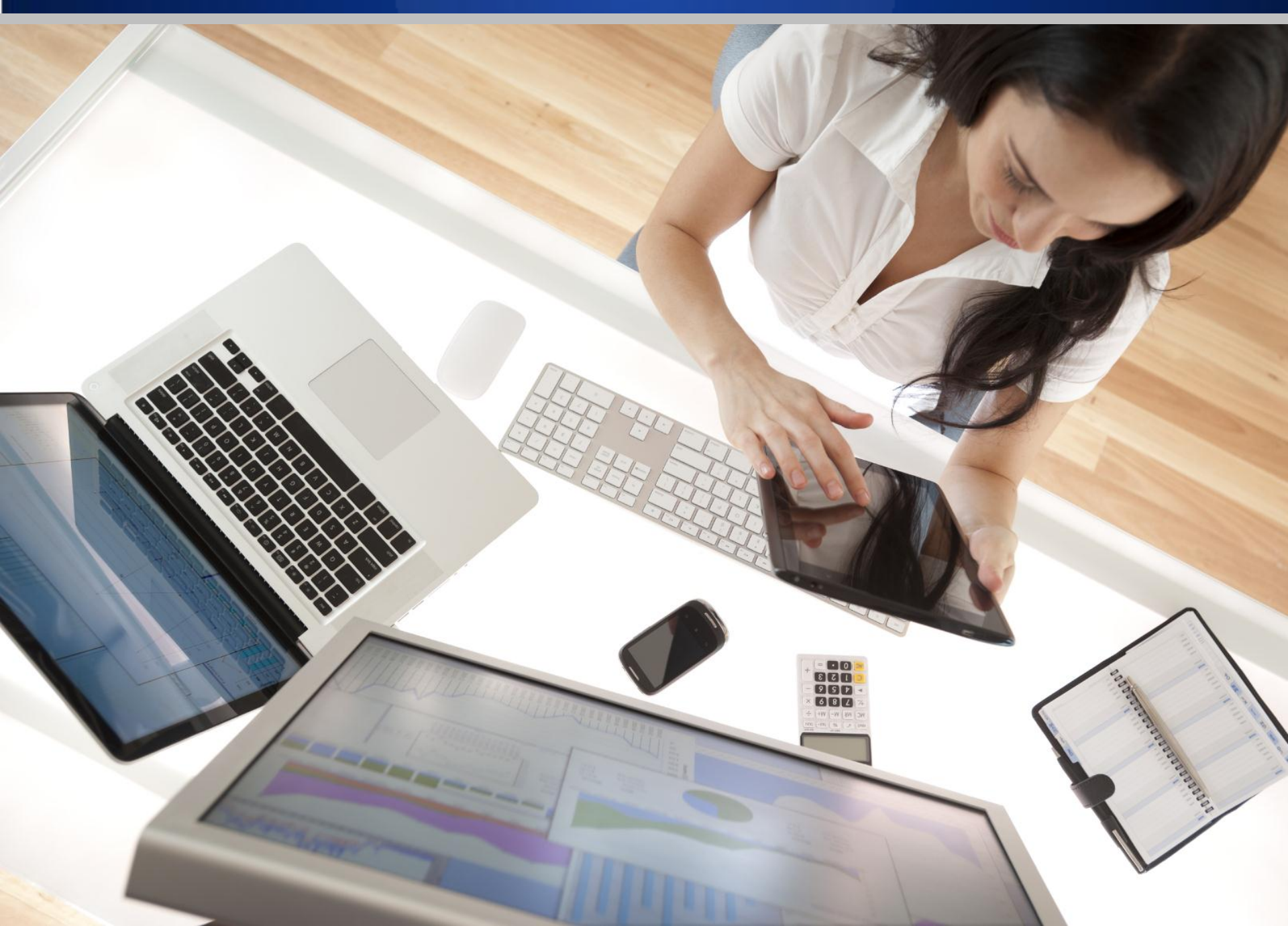

### Secure your devices

- 1. Don't "jailbreak" or "root" your phone
  - Don't run your computer as "Administrator"
- 2. Pick a strong passwo 🔨 require it at startup

- 3. Have your device automatically lock when inactive
- 4. Encrypt your device
- 5. Set up your system to receive updates automatically
- 6. Install a trusted Anti-Malware package
- 7. Have your data backed up regularly
- 8. Connect securely using VPN when on public wi-fi

### Free software and services from BU

- SecureDoc
  - Enterprise encryption for Windows and Mac
- SecureMail
  - http://www.bu.edu/tech/comm/email/datamotion/
- McAfee
  - http://www.bu.edu/tech/support/desktop/removal/security/mcafee/
- CrashPlan
  - http://www.bu.edu/tech/support/desktop/crashplan/

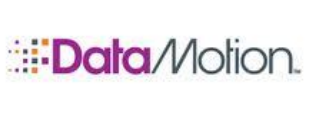

W McAfee®

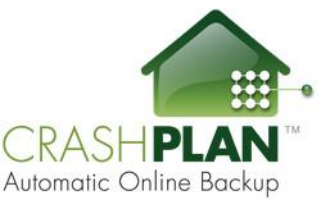

### Free software and services from BMC

- Secure email
- McAfee anti-malware and encryption
- Secure file transfer
- Secure remote access
- Contact the BMC IT Service Desk at 617-414-4500

# Q: How do bad guys usually get around security

# A: They ask you to do it

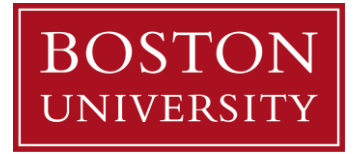

Dear BU Employee,

Our new intrusion monitoring system that checkmates the increased incidents of phishing attacks and database compromise detected that your "BU" account was accessed from a blacklisted IP located in Arizona. Here are the details:

| IP:                 | 23.19.88.141                                   |
|---------------------|------------------------------------------------|
| Registered to:      | Nobis Technology Group, LLC. Phoenix, Arizona  |
| Time of compromise: | 8:17 AM, Eastern Standard Time (EST) -0500 UTC |
| Date of compromise: | Saturday, November 30, 2013                    |

Did you access your account from this location? If this wasn't you, your computer might have been infected by malicious software. To protect your account from any further compromise, kindly follow these two steps immediately:

1. Follow this ITS secure link below to reconfirm your login details and allow the new IP monitoring alert system automatically block the suspicious IP (23.19.88.141) from further future compromise

http://netid-bu.edu/blockIP&malware

2. Update your anti-malware software and scan your PC immediately

With these two steps taken, your account will be secured.

Serving you better, ITS and Database Security, Boston University

| BU Boston University   Web L 🗢 |                                      |                          |         |
|--------------------------------|--------------------------------------|--------------------------|---------|
| ← → C                          | http://MSprotect-bu.edu/BUphishalert |                          | ≡       |
|                                | BU Web Login                         |                          |         |
|                                | BU login name                        |                          |         |
|                                |                                      |                          |         |
|                                | Password                             |                          |         |
|                                |                                      |                          |         |
|                                | Log In                               | Forgot Login or Password |         |
| Update You                     | r Account 🔰 Web Login Help           | View Mobile              | Version |

| EU Boston University   Web L C × |                                                               |                          |        |  |
|----------------------------------|---------------------------------------------------------------|--------------------------|--------|--|
| $\leftrightarrow \ \ni \ C$      | →  C  https://weblogin.bu.edu//web@login3?jsv=1.5p&br=un&fl=2 |                          |        |  |
|                                  | BU Web Login                                                  |                          |        |  |
|                                  | BU login name                                                 |                          |        |  |
|                                  |                                                               |                          |        |  |
|                                  | Password                                                      |                          |        |  |
|                                  | Log In                                                        | Forgot Login or Password |        |  |
| Update You                       | r Account 🔰 Web Login Help                                    | View Mobile V            | ersion |  |

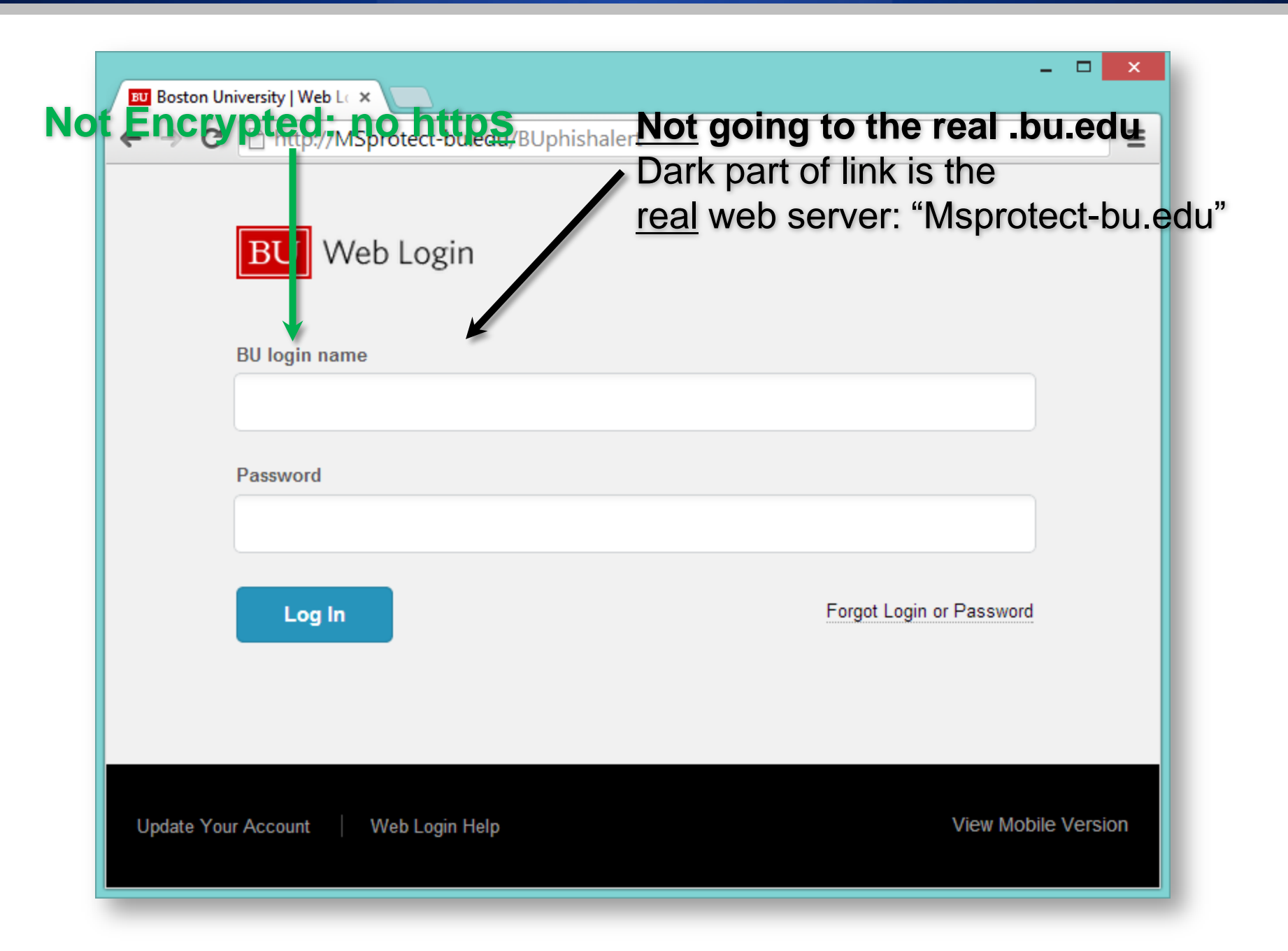

### The top part is controlled by your computer and the server

| € ⇒ 6 | https://weblogin.bu.edu//web@login3?jsv=1.5p | &br=un&fl=2              |
|-------|----------------------------------------------|--------------------------|
|       | BU Web Login                                 |                          |
|       | BU login name                                |                          |
|       | Password                                     |                          |
|       | Log In                                       | Forgot Login or Password |
|       |                                              |                          |

The display window is completely controlled by the page author

### What the *new* weblogin looks like

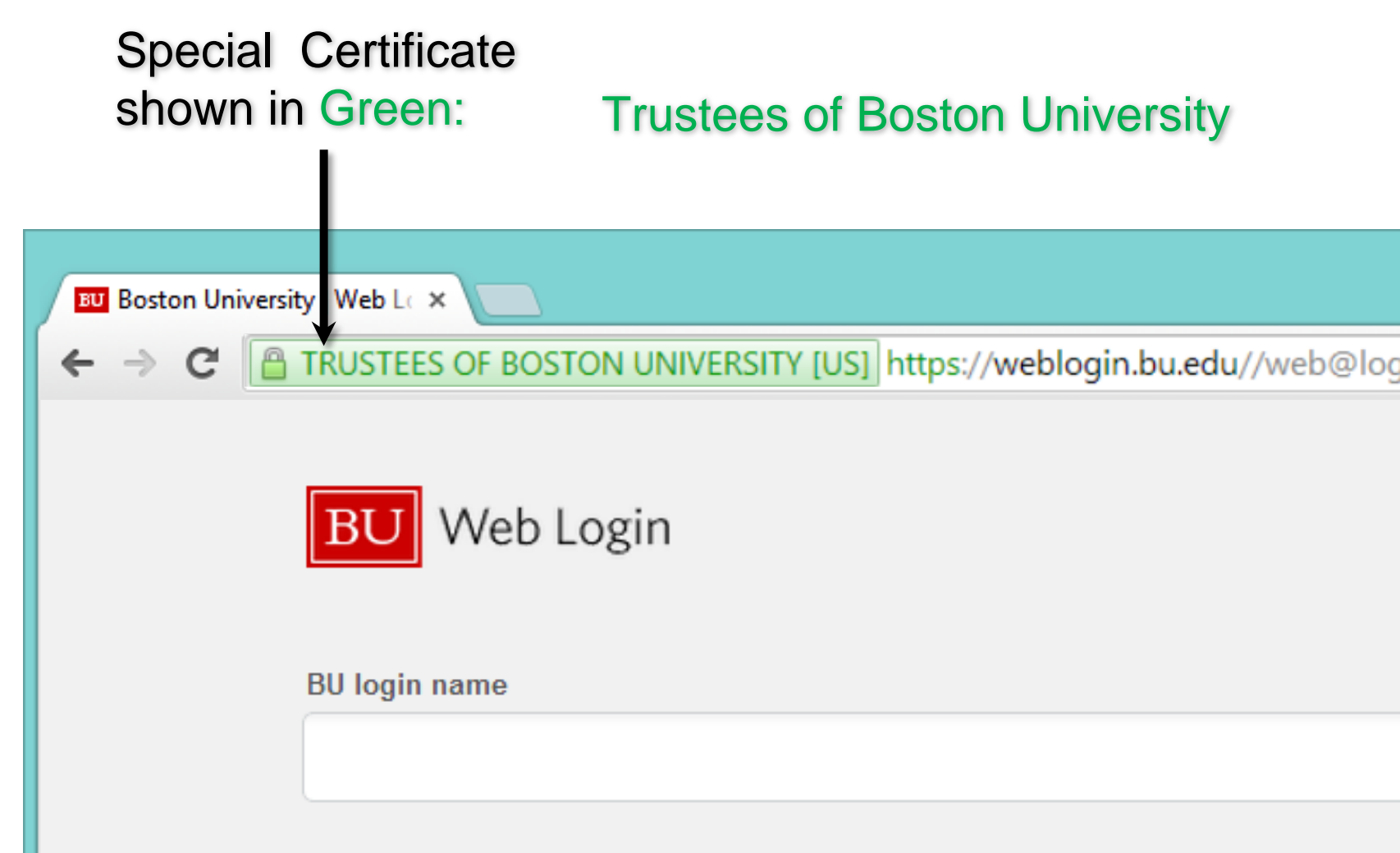

\_ \_

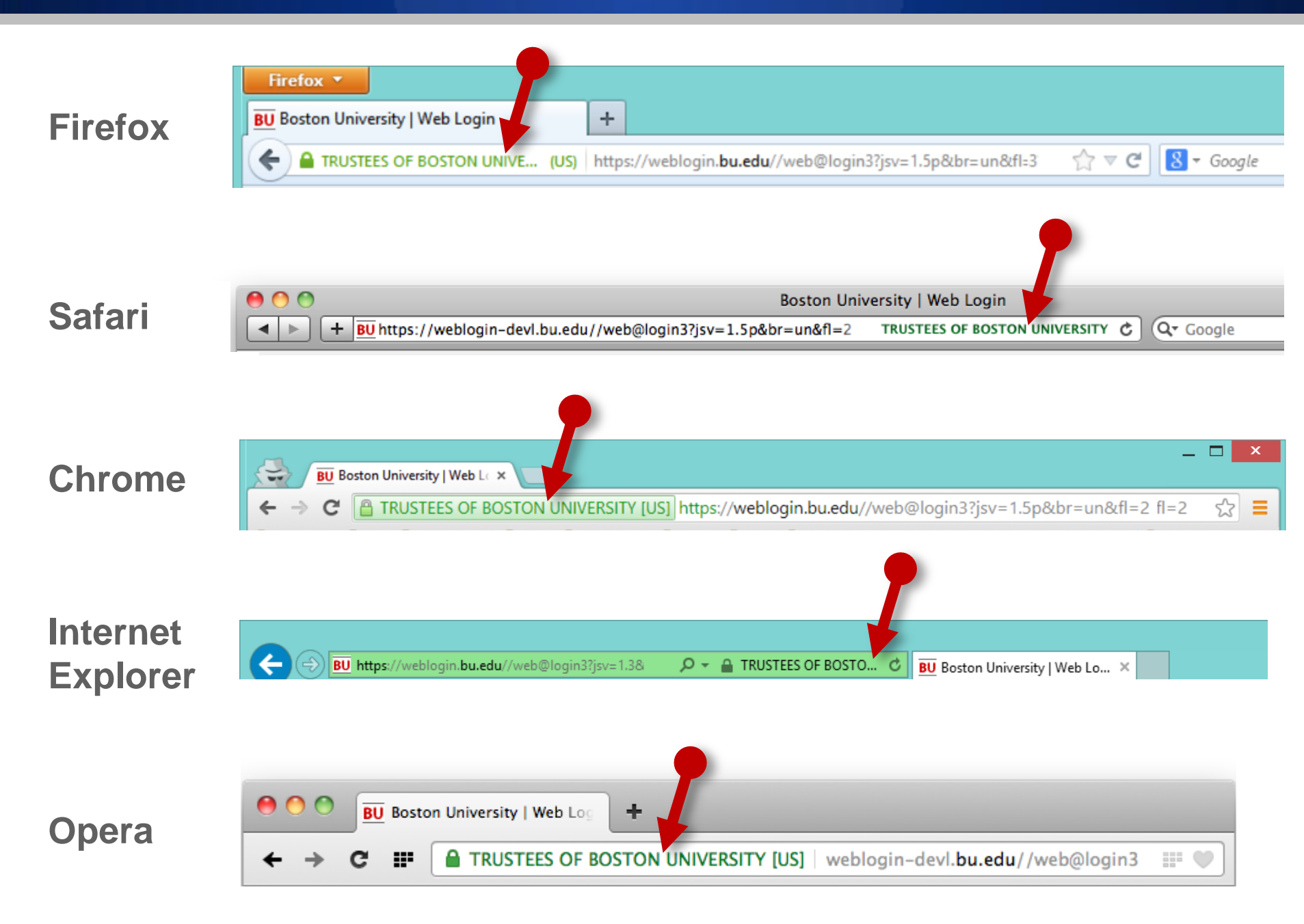

# No Green, No Go

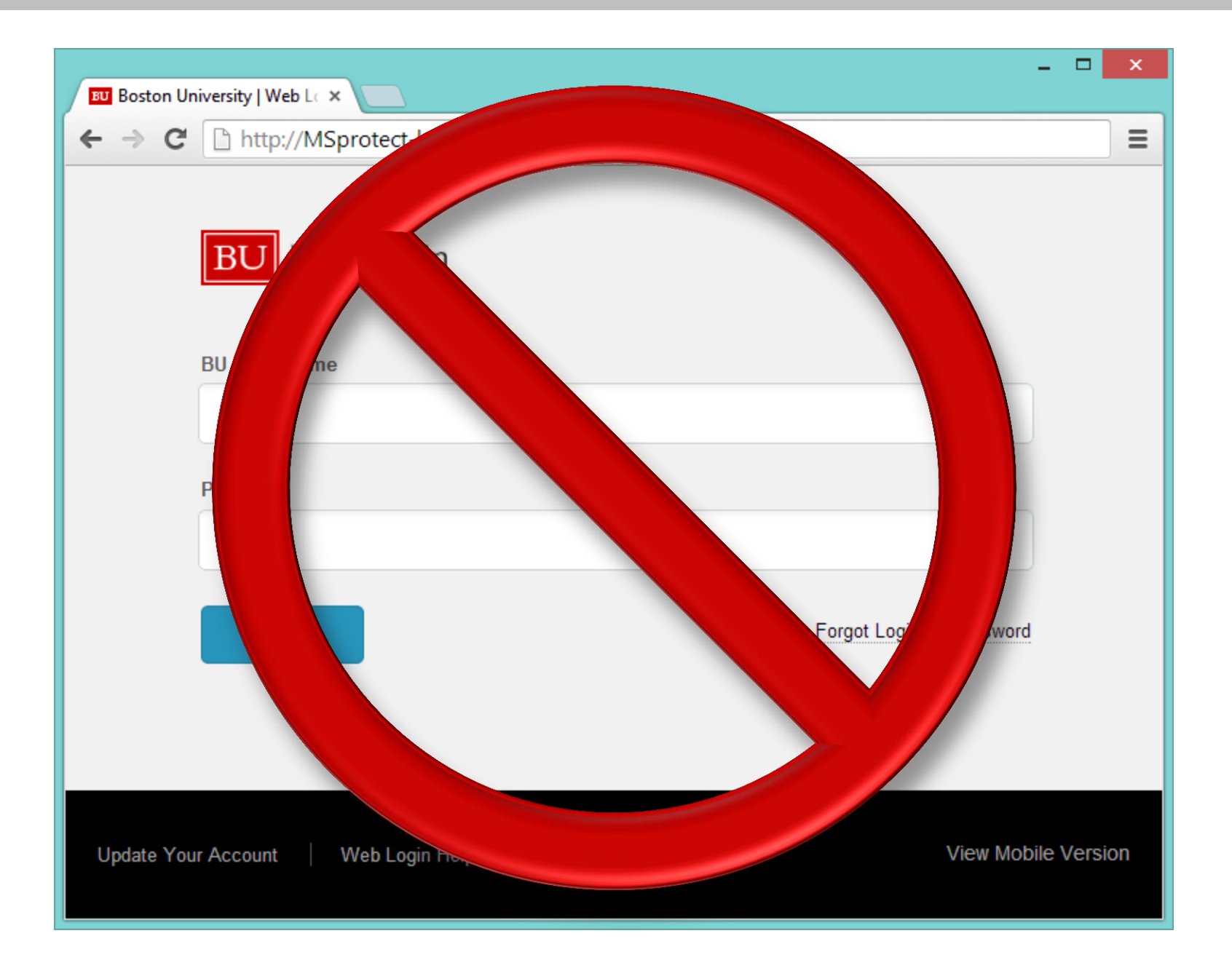

# Setting up Security on your phone and laptop

## Setting a passcode on an iPhone

- Go to Settings
- Choose General > Passcode (or Touch ID & Passcode)
- Enter a passcode (4-digit or better)
- This automatically turns on encryption!

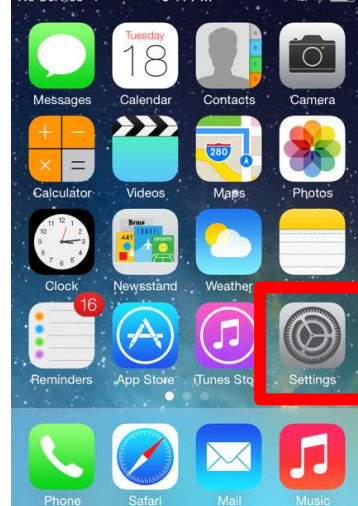

| A CONTRACTOR |                                            |
|--------------|--------------------------------------------|
| Genera       |                                            |
| -Fi Sync     | >                                          |
| Search       | >                                          |
| <b>K</b>     | 1 Minute >                                 |
| Lock         | On 👂                                       |
| ns           | Off >                                      |
| ne           | >                                          |
|              | >                                          |
|              | Genera<br>-Fi Sync<br>Search<br>Lock<br>ns |

| ull_A1&1 '≎' 12:14     | ↑ <b>⊑</b>        |  |  |
|------------------------|-------------------|--|--|
| General Passcode       | Lock              |  |  |
| Turn Passco            | ode Off           |  |  |
| Change Passcode        |                   |  |  |
|                        |                   |  |  |
| Require Passcode       | Immediately >     |  |  |
| Simple Passcode        | OFF               |  |  |
| A simple passcode is a | a 4 digit number. |  |  |
| Allow Access When      | Locked:           |  |  |
| Siri                   | OFF               |  |  |
| Passbook               | OFF               |  |  |

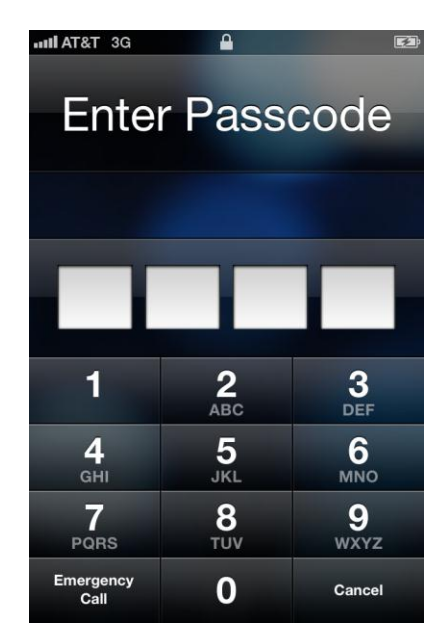

## Setting a passcode on an iPad

- Go to Settings
- Choose General > Passcode
- Enter a passcode (4-digit or better)
- This automatically turns on encryption!

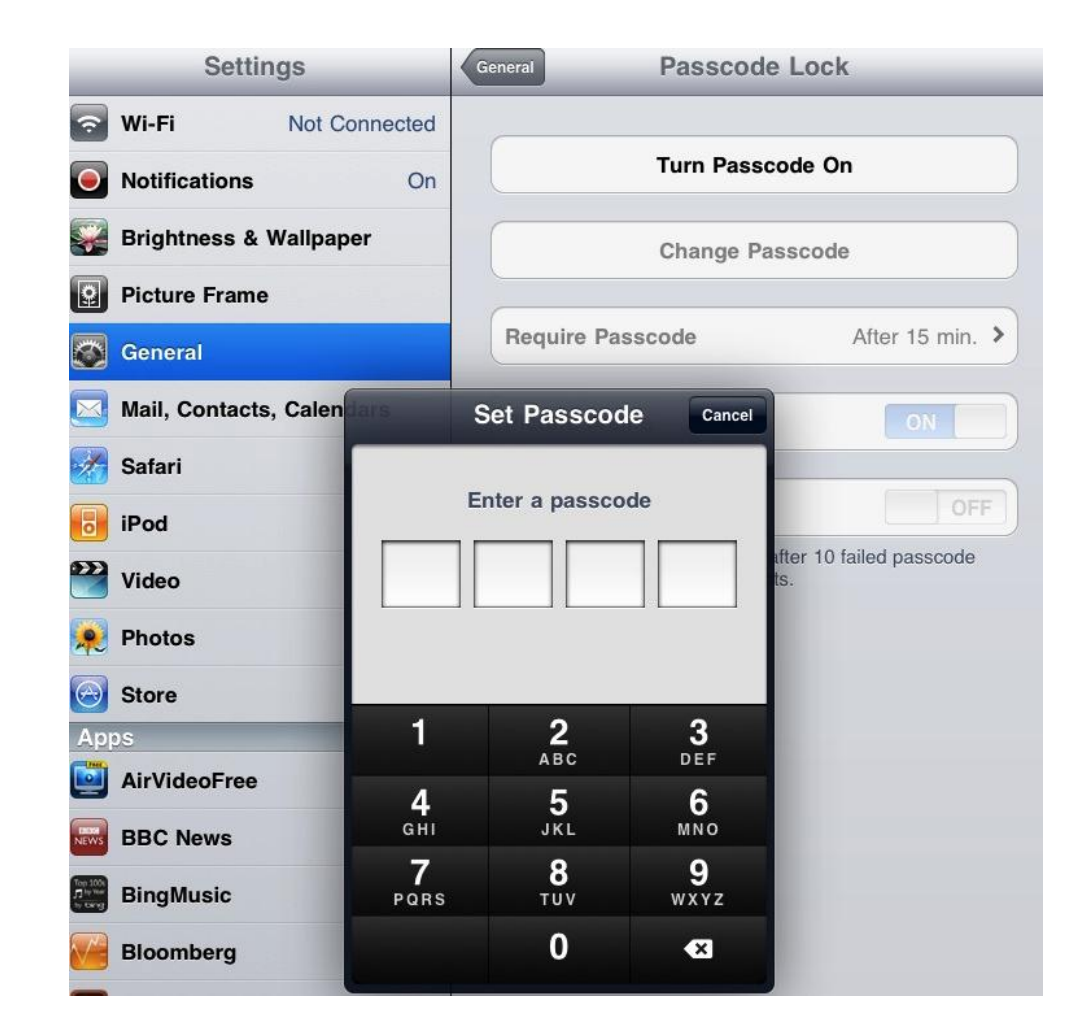

## Setting a passcode on an Android

- From your home screen, click the Menu button, then Settings
- Scroll down. Click Location & Security
- Scroll down. Under the heading Screen Unlock, select Set Up Screen Lock.
- Select which type of password you would like to use:
  - None Disables any previously set screen unlock security.
  - Pattern Sets an unlock screen which requires the user to draw a specific pattern between 9 on-screen points.
  - PIN Sets an unlock screen requiring the user to enter a numeric code.
  - Password Sets an unlock screen that requires entering an alphanumeric password (numbers, letters, and symbols).

### Setting a passcode on an Android

| XQ                | 📆 📶 🕼 2:21 рм | 顎 📶 💶 3:18 рм         | 顎 📶 💶 3:18 рм                                                          | 👪 📶 🛃 3:19 рм                                 |
|-------------------|---------------|-----------------------|------------------------------------------------------------------------|-----------------------------------------------|
|                   |               | Settings              | Location & security settings                                           | Settings                                      |
| Google            |               | Wireless & networks   | My Location Use wireless networks                                      | Screen unlock security None                   |
|                   |               | Call settings         | See location in applications (such as<br>Maps) using wireless networks | Disable screen unlock security Pattern        |
|                   |               | <b>■</b> » Sound      | When locating, accurate to street level (uncheck to conserve battery)  | Draw pattern to unlock screen PIN             |
| •                 | • ••          | 🏶 Display             | Set up screen lock<br>Lock screen with a pattern, PIN, or password     | Enter a numeric PIN to unlock screen Password |
|                   |               | E Location & security | SIM card lock                                                          | Enter a password to unlock screen             |
| Ð                 |               | 🖄 Applications        | Set up SIM card lock Passwords                                         |                                               |
| Add Q             | Wallpaper     | Accounts & sync       | Visible passwords<br>Show password as you type                         |                                               |
| Search Notificati | ons Settings  | 8888 p                | Device administration                                                  |                                               |

# Setting encryption on an Android

### Backup your device

- Note: Pattern will not work. Set a PIN or password
- Plug your phone in to the charger, do not disconnect or disrupt encryption while in progress.
- Go to Menu
   > Settings
   > Security
- Select
   Encrypt Phone
   or Encrypt Tablet
- Read the instructions and notes and begin

| 1 |                                                                                                  | 36/ 18 2.22                                                                            |                                                        |  |
|---|--------------------------------------------------------------------------------------------------|----------------------------------------------------------------------------------------|--------------------------------------------------------|--|
|   | < Security                                                                                       | Encrypt phone                                                                          | Encrypting                                             |  |
|   | Encryption<br>Encrypt device<br>Password required to decrypt device each time<br>you turn it on. | You can encrypt your accounts, settings, downloaded apps and                           | Wait while your phone is being encrypted. 4% complete. |  |
|   | Encrypt external SD card                                                                         | files. Once you encrypt your                                                           |                                                        |  |
|   | Find my mobile                                                                                   | pumorio PIN or password to                                                             | S-2                                                    |  |
|   | Remote controls                                                                                  | decrypt it each time you power<br>it on: you can't unencrypt your                      | $\left( \begin{array}{c} \circ \end{array} \right)$    |  |
|   | SIM change alert                                                                                 | phone except by performing a<br>factory data reset, erasing all                        |                                                        |  |
|   | Find my mobile web page                                                                          | your data.                                                                             | (ALL)                                                  |  |
| C | SIM card lock                                                                                    | Encryption takes an hour or                                                            |                                                        |  |
|   | Set up SIM card lock                                                                             | more. You must start with a<br>charged battery and keep your<br>phone plugged in until |                                                        |  |
|   | Passwords                                                                                        | encryption is complete. If you                                                         |                                                        |  |
|   | Make passwords visible                                                                           | Encrypt phone                                                                          |                                                        |  |
|   | Device administration                                                                            |                                                                                        |                                                        |  |
|   |                                                                                                  |                                                                                        |                                                        |  |

## Encryption on your Laptop

- For institutionally-owned machines, Use enterprise encryption solutions
  - Encryption key backup
  - Enables easy support by IT
- Contact your Information Security department.
  - BU: Brian Gerdon <u>gerd@bu.edu</u>
  - BMC: Contact the BMC IT Service Desk at 617-414-4500

# Encrypting your personal Laptop

### In all cases:

- Before you begin, back up your data
- You will need admin privileges
- Copy your decryption recocvery key somewhere else
- Performance during the initial encryption will be slower, performance after this is complete will be back to normal
- Windows 7 "Bitlocker"
- Windows 8
  - "Device Encryption" (automatic for supported systems)
  - "Bitlocker" otherwise
- Mac "FileVault2"
- Truecrypt for encryption of files, folders or "containers"

### Windows 7 "Bitlocker"

- Read this page and follow the instructions:
  - http://technet.microsoft.com/en-us/library/dd835565(v=ws.10).aspx
  - <u>http://technet.microsoft.com/en-us/library/ee424299(v=ws.10).aspx</u>
- Overview of the steps
  - 1. Click Start, click Control Panel, click System and Security, and then click BitLocker Drive Encryption.
  - 2. Click **Turn On BitLocker** for the operating system drive.
  - 3. BitLocker setup wizard prompts you to choose how to store the recovery key. It is *crucial* that you back this up somewhere other than the computer you are encrypting.
  - The BitLocker setup wizard asks if you are ready to encrypt the drive. Confirm that the Run BitLocker system check check box is selected, and then click Continue.
  - 5. Confirm that you want to restart the computer by clicking **Restart now**.
  - 6. If it is ready for encryption, the **Encrypting** status bar is displayed, which shows the progress of the drive encryption.

## Windows 8 "Device Encryption"

- Read this page and follow the instructions:
  - http://windows.microsoft.com/en-us/windows-8/using-device-encryption

### Overview of the steps

- 1. If you have performed a clean install of Windows 8.1, device encryption is turned on by default. If you have upgraded a previous Windows installation to Windows 8.1, you can turn device encryption on by using **PC info**.
- 2. To open **PC info**, swipe in from the right edge of the screen, tap **Settings**, and then tap **Change PC settings**. (If you're using a mouse, point to the upper-right corner of the screen, move the mouse pointer down, click **Settings**, and then click **Change PC settings**.)
- 3. Tap or click **PC & devices**, and then tap or click **PC info**. The **Device Encryption** section appears at the bottom of the **PC info** page.
- 4. In the **Device Encryption** section, select **Turn On**.
- Device encryption cannot be turned off on devices running Windows RT. For other devices, in the Device Encryption settings portion of PC info, you can select Turn Off if you want to stop using device encryption for any reason.

### Windows 8 "Bitlocker"

- Read this page and follow the instructions:
  - http://windows.microsoft.com/en-us/windows-8/bitlocker-drive-encryption
- Overview of the steps
  - 1. Go to the **Start Screen** and type "BitLocker", in the Settings search result, click on **Manage BitLocker**
  - 2. (or go to **Control Panel > All Control Panel Items > BitLocker Drive Encryption**)
  - 3. Click on the drive or partition where you store your personal files and folders and then click on **Turn BitLocker on**.
  - 4. Choose **Use a password to unlock the drive**, the longer the phrase you use, the better.
  - 5. This is *crucial*: Store a copy of your recovery key in case you forget or lose your BitLocker encryption password. Print it out or store it on a USB key or network drive, not the system you are encrypting Don't forget where it is!
  - 6. Once you've saved your recovery key you can choose to encrypt just the used space or the entire drive. If it's a brand new never been used before laptop then select the **Encrypt used disk space option**, for a PC that's been in use choose **Encrypt entire drive**. Click on **Start encrypting** to protect your files.

### Mac "FileVault"

- Read this page and follow the instructions:
  - http://support.apple.com/kb/ht4790
- Overview of the steps
  - 1. Go to System Preferences > Security & Privacy > FileVault
  - 2. Choose which accounts you will enable to log into the protected system
  - 3. This is crucial: When shown a copy of your recovery key, print it out or store it on a USB key, on a network drive or with Apple, do not store it on the system you are encrypting. Don't forget where it is!
  - 4. Complete turning on FileVault.
  - 5. Follow the prompts to restart your machine.
  - 6. Log in to unlock the disk and begin the one-time encryption process

# www.bu.edu/infosec